# Conventus – Træner Brugervejledning

Du får nu mulighed for at benytte nogle af de faciliteter, som er tilgængelige i Conventus. F.eks. vil det være muligt for dig at følge med i, hvem der er tilmeldt dit eller dine hold. Det vil også være muligt selv at udskrive afkrydsningslister samt lister med alle oplysninger om medlemmerne af holdet.

Systemet er stadig under udvikling, derfor er det vigtigt at man ikke "piller" alt for meget. Man skal bruge programmet til det det er lavet til. Dette skal dog ikke afholde nogen fra at benytte sig af de gode faciliteter, der er tilgængelige.

Efterfølgende kommer en basal brugervejledning til de muligheder du har.

Hvis du efterfølgende dette har behov for flere informationer kan du enten prøve at kigge i den vejledning som Conventus har liggende på internettet eller rette henvendelse til forfatteren af denne vejledning: Henrik Andersen – <u>egifhta@sushen.net</u>. Du skal ikke kontakte Conventus direkte.

# Log ind

Du skal gå til siden <u>www.conventus.dk</u> for at kunne logge ind.

For at være helt sikker på at siden fungerer optimalt kan det anbefales at du bruger Internet Explorer.

Det Brugernavn og den Adgangskode du skal benytte får du i en mail fra Conventus. Du kan senere ændre din adgangskode; men første gang du logger ind skal du benytte den tilsendte.

I dit brugernavn er der en lav streg (underscore) "\_", den får du frem ved at trykke på shift og knappen med bindestreg (til højre for punktum).

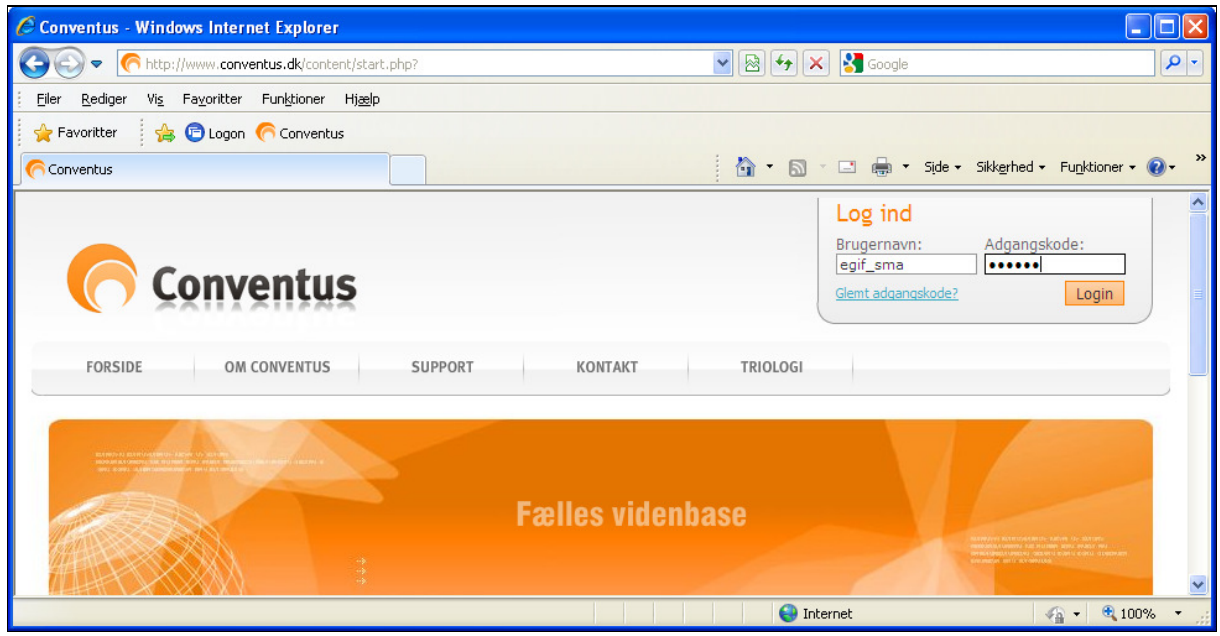

Figur 1 - Log Ind

# Velkomstbilledet

|                                                                                                    |                                  |                 | (                                                                                                    | Copyright © Conventus 📈 |
|----------------------------------------------------------------------------------------------------|----------------------------------|-----------------|----------------------------------------------------------------------------------------------------|-------------------------|
| Erritsø Gymna                                                                                                    | astik- og Idræts-foren           | ing             |                                                                                                    |                         |
| å 🔇 🥑                                                                                                    |                                  | Du er logget    | på son: <mark>Susanne Møller</mark>                                                                           | Andersen Log af         |
| « Sep 💙 » '09 💙                                                                                                    | Medlemmer                        |                 | 1                                                                                                    | Indstillinger           |
| M T O T F L S<br>36 1 2 3 4 5 6                                                                                                    | Adressebog Vis                   | alle kontakter  | Profil                                                                                                    | 5                       |
| 37 7 8 9 10 11 12 13<br>38 14 15 16 17 18 19 20<br>39 21 22 23 24 25 26 27<br>40 28 29 30<br>Gå til:<br>✓ Adressebog 3<br>Noter<br>✓ E-mail 4 | > 😫 110. Mix Spring              | 2               | Køn:<br>Navn:<br>Adresse1:<br>Adresse2:<br>Postnr.:<br>TIf.:<br>Mobil:<br>E-mail:<br>Fødselsdato:<br>Grupper: |                         |
| Conventus er optimeret f                                                                                                    | il Microsoft® Internet Explorer® | 8.0. Vi garante | r korrekt og ens visning i (                                                                                  | denne browser. 🛛 🗸      |

Figur 2 - Første skærmbillede, der møder dig

Klik følgende steder for at:

- 1. Redigere din egen profil og evt. skifte adgangskode
- 2. Se medlemmerne på dit hold eller arbejde med holdet
- 3. Komme tilbage til dette billede, hvis du er kommet væk fra det
- 4. Sende e-mails til en eller flere på dit hold

Jeg vil i det efterfølgende komme ind på de enkelte punkter.

#### Redigere din egen profil

|                                                                                                    |                                                                                                    |                                                                                                    | Copyright & Conventus                                     | 1 |
|----------------------------------------------------------------------------------------------------|----------------------------------------------------------------------------------------------------|----------------------------------------------------------------------------------------------------|-----------------------------------------------------------|---|
| Erritsø Gymn <mark>a</mark> :                                                                                                    | sti <mark>k- og Idra</mark>                                                                                                    | ets-forening                                                                                                    |                                                           |   |
| å 🗘 🥹                                                                                                    |                                                                                                    |                                                                                                    | Du er logget på som: Susanne Møller Andersen - Log af     |   |
| « Sep 💙 » '09 💙                                                                                                    | Vis profil                                                                                                    |                                                                                                    |                                                           |   |
| M T O T F L S         36       1 2 3 4 5 6         37 7 8 9 10 11 12 13         38 14 15 16 17 18 19 20         39 21 22 23 24 25 26 27         40 28 29 30         Gå til:       -         ✓ Adressebog         ✓ Noter         ✓ E-mail | Brugernavn:<br>Type:<br>Køn:<br>Navn:<br>Adresse1:<br>Adresse2:<br>Postnr.:<br>TIf.:<br>Mobil:<br>E-mail:<br>E-mail:<br>E-mail:<br>E-mail signatur:<br>Fødselsdag:<br>Sidst login<br>dato:<br>Sidst aktiv: | egif_sma<br>Medlem<br>Kvinde<br>Susanne Møller Andersen<br>Skovagervænget 17<br>7000 Fredericia<br>75 53 08 52<br>20 14 08 52<br>sus@sushen.net<br>20-10-1975 (dd-mm-yy)<br>Rediger min profil<br>Ændre mit password | Notat<br>E-mail<br>SMS                                    |   |
| Conventus e <u>r optim</u> e                                                                                                    | eret til Micros <u>oft®</u>                                                                                                    | Internet Explorer® 8.0. V                                                                                                    | garanter korrekt og ens visning i denne brow <u>s</u> er. | ~ |

Figur 3 – Profil

Hvis du klikker på knappen "Rediger min profil" får du mulighed for at rette i de oplysninger, der er registreret om dig. Dette kan være, hvis du opdager en fejl eller hvis du evt. skifter telefonnummer.

Hvis du klikker på knappen "Ændre mit password" får du mulighed for at rette din adgangskode.

#### Adressebogen

Hvis du klikker på holdnavnet ser du en liste med alle gymnaster og trænere på holdet.

|                                                                                                    |                                                                                                    |                                                              | Copyright © Conventus 🔨 |
|----------------------------------------------------------------------------------------------------|----------------------------------------------------------------------------------------------------|--------------------------------------------------------------|-------------------------|
| Erritsø Gymna                                                                                                    | sti <mark>k-</mark> og Idræts-forening                                                                                                    |                                                              |                         |
| ê 🧳 🔍                                                                                                    | Du er l                                                                                                    | ogget på som: <mark>Susanne M</mark>                         | øller Andersen - Log af |
| « Sep 💙 » '09 💙                                                                                                    | Medlemmer                                                                                                    |                                                              | Indstillinger           |
| 36 1 2 3 4 5 6                                                                                                    | Adressebog Vis alle kontakter                                                                                                    | Profil                                                       | 5                       |
| 37       7       8       9       10       11       12       13         38       14       15       16       17       18       19       20         39       21       22       23       24       25       26       27         40       28       29       30 | <ul> <li>State of the second second seco</li></ul> | Køn:<br>Navn:<br>Adresse1:<br>Adresse2:<br>Postnr.:<br>Tlf.: |                         |
| W Adressebog                                                                                                    | <ul> <li>&amp; Alberte Friismose Jensen</li> <li>&amp; Alberte Niess</li> <li>&amp; Aleksander Rasmussen</li> <li>&amp; Anna Cramer Axelsen</li> </ul>                                                                                                    | Mobil:<br>E-mail:<br>Fødselsdato:<br>Grupper:                |                         |
| 🛛 E-mail                                                                                                    | Anna Thomassen     ApperMette Johnsen                                                                                                    |                                                              |                         |

Figur 4 - Dit hold (eller dine hold)

Hvis du så klikker på et af navnene på liste får du vis vedkommendes profil til højre i billedet.

| Erritsø Gymna                                                                                                    | astik- og Idræts-forening                                                                                                    |                                                                                                    | Copyright © Conventus   |
|----------------------------------------------------------------------------------------------------|----------------------------------------------------------------------------------------------------|----------------------------------------------------------------------------------------------------|-------------------------|
| 800                                                                                                    | Di                                                                                                    | u er logget på som: Susanne Mø                                                                                                    | iller Andersen - Log af |
| ≪ Sep ♥ » '09 ♥ M T O T F L S 36 1 2 3 4 5 6                                                                                              | Medlemmer Adressebog Vis alle kontakter                                                                                                    | Profil                                                                                                    | Indstillinger           |
| 37 7 8 9 10 11 12 13<br>38 14 15 16 17 18 19 20<br>39 21 22 23 24 25 26 27<br>40 28 29 30<br>Gå til:<br>✓ Adressebog<br>Moter<br>✓ E-mail | <ul> <li>Signature</li> <li>Signature</li> <li>Signature</li> <li>Susanne Møller Andersen (T)</li> <li>Susanne Møller Andersen (T)</li> <li>Susanne Møller Andersen (T)</li> <li>Alberte Brosbøl</li> <li>Alberte Brosbøl</li> <li>Alberte Friismose Jensen</li> <li>Alberte Niess</li> <li>Alberte Niess</li> <li>Aleksander Rasmussen</li> <li>Anna Cramer Axelsen</li> <li>Anna Thomassen</li> <li>Anna Thomassen</li> <li>Anne-Mette Johnsen</li> <li>camilla sjøgren</li> <li>Chanett Simonsen</li> <li>Freja Nedergaard Juhl</li> <li>Freya Cecilie Madsen</li> <li>frida voigt</li> <li>Johannes Clausen</li> <li>Julie Andersen</li> </ul> | Type: Medlem<br>Id: 22301<br>Køn: Kvinde<br>Navn: Julie Andersen<br>Adresse1: Skovagervænget<br>17<br>Adresse2:<br>Postnr: 7000 Fredericia<br>Kommune: Fredericia<br>Tlf.: 75530852<br>Mobil: 21570852<br>E-mail: sushen@sushen.ne<br>Fødselsdato: 27-07-2004<br>Træner for: | Kommunikation<br>E-mail |

Figur 5 - Et enkelt holdmedlems profil

Her kan du se alle de oplysninger, som medlemmet har opgivet i forbindelse med tilmeldingen. Du kan også klikke på knappen "E-mail" for at sende en e-mail til medlemmet (mere herom senere).

## Muligheder med det enkelte hold

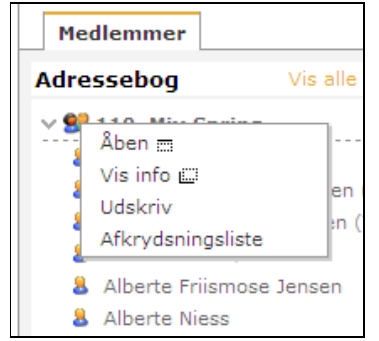

Figur 6 - Muligheder med det enkelte hold

Hvis du klikker på de to "personer" lige ved siden af holdnavnet får du den lille menu frem, som du ser ovenfor på Figur 6. Jeg vil kommentere de vigtigste af dem nedenfor.

#### Udskriv

Hvis du vælger punktet "Udskriv" kan du udskrive en liste med alle medlemmer af dit hold med de fleste af de oplysninger, de har opgivet ved indmeldelsen.

For at udskrive listen skal du trykke på den lille printer ved siden af, hvor der står "Rapport".

| Erritsø Gymna                                                                                        | as <mark>tik-</mark> og Idræts-foreni                                                                  | ng                    |          |          |          |                                 | Copyright & Conventus          |          |
|----------------------------------------------------------------------------------------------------|----------------------------------------------------------------------------------------------------|-----------------------|----------|----------|----------|---------------------------------|--------------------------------|----------|
| 800                                                                                                  |                                                                                                    |                       |          |          |          | Du er logget på som: Susanne Mø | <b>iller Andersen -</b> Log af |          |
| « Sep 💙 » '09 💙                                                                                      | Medlemmer                                                                                              |                       |          |          |          |                                 |                                |          |
| M T O T F L S<br>36 1 2 3 4 5 6                                                                      | Udskrift                                                                                               |                       |          |          |          |                                 |                                |          |
| 37 7 8 9 10 11 12 13<br>38 14 15 16 17 18 19 20<br>39 21 22 23 24 25 26 27<br>40 28 29 30<br>Gå til: | Afdelingsopdelt: ) Ja Ne<br>Afdeling:<br>Holdopdelt: ) Ja Ne<br>Hold:<br>110. Mix Sprii<br>Søg Vis ave | j<br>j<br>ng inceret  | <b>v</b> |          |          |                                 |                                |          |
| ⊌ Noter<br>⊠ E-mail                                                                                  | Rapport 실                                                                                              |                       |          |          |          |                                 |                                |          |
|                                                                                                    | 110. Mix Spring (34)                                                                                   |                       |          |          |          |                                 |                                |          |
|                                                                                                    | Alberte Brosbøl                                                                                        | Brahesborgvej 29      | 7000     | 75942724 | 40812721 | lsdam@profibermail.dk           | 30-04-2004                     |          |
|                                                                                                    | Alberte Friismose Jensen                                                                               | Smedegårdsvej 14      | 7000     | 75943388 | 29673365 | oif@post.dk                     | 09-05-2005                     |          |
|                                                                                                    | Alberte Niess                                                                                          | Holmansvej 13         | 7000     | 75942509 | 61662739 | louise_niess@live.dk            | 12-04-2004                     |          |
|                                                                                                    | Aleksander Rasmussen                                                                                   | Østergårdsvej 23      | 7000     | 39751911 | 61671666 | dianasorenrasmussen@yahoo.dk    | 21-10-2004                     |          |
|                                                                                                    | Anna Cramer Axelsen                                                                                    | Jadevænget 5          | 7000     |          | 20485051 | brx@eurofins.dk                 | 03-12-2003                     |          |
|                                                                                                    | Anna Thomassen                                                                                         | Sandbakken 2, Erritsø | 7000     | 38798333 | 51218310 | inge.peter@privat.dk            | 19-03-2004                     |          |
|                                                                                                    | Anne-Mette Johnsen                                                                                     | Konstabelvej 9        | 7000     |          | 26852683 | amvajo@gmail.com                | 21-10-1969                     | -        |
|                                                                                                    |                                                                                                    | 1.4.12.2              | 7000     |          | 07000544 | International and               | 01.00.0004                     | <b>_</b> |
|                                                                                                    |                                                                                                    |                       |          |          |          | 😝 Internet                      | 🖓 🔹 🔍 100% 🔹                   | .::      |

Figur 7 - Udskriv en liste med data for dit/dine hold

#### Afkrydsningsliste

Hvis du vælger punktet "Afkrydsningsliste" kan du udskrive en liste til at "råbe navne op efter". Du skal vælge om du vil have teksten lille eller stor. Du kan evt. prøve dig frem med dit hold.

| Afkrydsningsli   | ste                                                  | Luk |
|------------------|------------------------------------------------------|-----|
| Tekst størrelse: | <ul> <li>Lille</li> <li>Stor</li> <li>Vis</li> </ul> |     |

Figur 8 - Stor eller Lille tekst på afkrydsningsliste

Nedenfor på Figur 9 kan du se afkrydsningslisten. Du kan så selv udskrive den og tage den med til træning for at tjekke om alle har meldt sig til (og dermed betalt).

| 8  | B | <b>₽</b> • © •                                                                            | 🕀 🚺 / 1 |   | e | ) (       | Ð | 57, | 3% | •         |   | <b>+</b> + | - | ÷ | ľ  | Find | _ | _ |   | _  | Ŧ |   |   |   |   |   |   |  |
|----|---|-------------------------------------------------------------------------------------------|---------|---|---|-----------|---|-----|----|-----------|---|------------|---|---|----|------|---|---|---|----|---|---|---|---|---|---|---|--|
|    |   |                                                                                           |         |   |   |           |   |     |    |           |   |            |   |   |    |      |   |   |   |    |   |   |   |   |   |   |   |  |
|    |   |                                                                                           |         |   |   |           |   |     |    |           |   |            |   |   |    |      |   |   |   |    |   |   |   |   |   |   |   |  |
| 69 |   | 110. Mix Spring<br>Lyng Skole<br>Onsdage, fra 16:30 til 17:30<br>Fra d. 9. september 2009 |         | / | 1 | 1         | / | /   | /  | 1         | / | /          | / | / | /  | /    | 1 | 1 | / | 1  | 1 | / | / | 1 | 1 |   |   |  |
|    |   | 1 Alberte Brosbøl                                                                         |         |   |   | $\square$ | Τ | ΓÌ  | Τ  | ΓÌ        |   | 1          |   | Τ | ΓŤ |      |   |   |   | רו | Ì | Ť | Τ | M | Ì | 1 | 1 |  |
|    |   | 2 Alberte Friismose Jensen                                                                |         |   |   |           |   |     |    |           |   |            |   |   |    |      |   |   |   |    |   |   |   |   |   |   |   |  |
|    |   | 3 Alberte Niess                                                                           |         |   |   |           |   |     |    |           |   |            |   |   |    |      |   |   |   |    |   |   |   |   |   |   |   |  |
|    |   | 4 Aleksander Rasmussen                                                                    |         |   |   |           |   |     |    | $\square$ |   |            |   |   |    |      |   |   |   |    |   |   |   |   |   |   | 4 |  |
|    |   | 5 Anna Cramer Axelsen                                                                     |         |   |   |           |   |     |    |           |   |            |   |   |    |      |   |   |   |    |   |   |   |   |   |   |   |  |
|    |   | 6 Anna Thomassen                                                                          |         |   |   |           |   |     |    |           |   |            |   |   |    |      |   |   |   |    |   |   |   |   |   |   |   |  |
|    |   | 7 Anne-Mette Johnsen                                                                      |         |   |   |           |   |     |    |           |   |            |   |   |    |      |   |   |   |    |   |   |   |   |   |   |   |  |
|    |   | 8 camilla sjøgren                                                                         |         |   |   |           |   |     |    |           |   |            |   |   |    |      |   |   |   |    |   |   |   |   |   | _ |   |  |
|    |   | 9 Chanett Simonsen                                                                        |         |   |   |           |   |     |    |           |   |            |   |   |    |      |   |   |   |    |   |   |   |   |   |   |   |  |
|    |   | 10 Emma Kunstmann Johansen                                                                | 8       |   |   |           |   |     |    |           |   |            |   |   |    |      |   |   |   |    |   |   |   |   |   |   |   |  |
|    |   | 11 Freja Nedergaard Juhl                                                                  |         |   |   |           |   |     |    |           |   |            |   |   |    |      |   |   |   |    |   |   |   |   |   |   | 1 |  |
|    |   | 12 Freya Cecilie Madsen                                                                   | 1       |   |   |           |   |     |    |           |   |            |   |   |    |      |   |   |   |    |   |   |   |   |   |   | 1 |  |
|    |   | 13 tida volat                                                                             |         |   |   |           |   |     |    |           |   |            |   |   |    |      |   |   |   |    |   |   |   |   |   |   |   |  |

Figur 9 – Afkrydsningslisten

### E-mail

Hvis du klikker på punktet "E-mail" til venstre på siden får du mulighed for at sende e-mails til hele dit hold eller enkelte gymnaster eller trænere på det.

I venstre side af E-mail skærmbilledet kan du vælge modtagere af mailen ved at klikke i kassen til venstre for enten et helt hold eller enkelte gymnaster på holdet. MedlemsID for de valgte gymnaster vil så blive listet i boksen under knappen "Send beskeden". Du behøver altså ikke skrive nogle modtagere i boksen til højre for "Til:". Denne boks skal kun benyttes, hvis du vil sende til personer, der ikke er medlemmer af foreningen.

Herudover er dette meget som ethvert andet e-mail-program, hvor du kan skrive et emne for mailen, skrive selve teksten i mailen. "Vedhæft filer" virker ikke umiddelbart for dig.

Når du er færdig med at komponere din e-mail trykker du på knappen "Send beskeden".

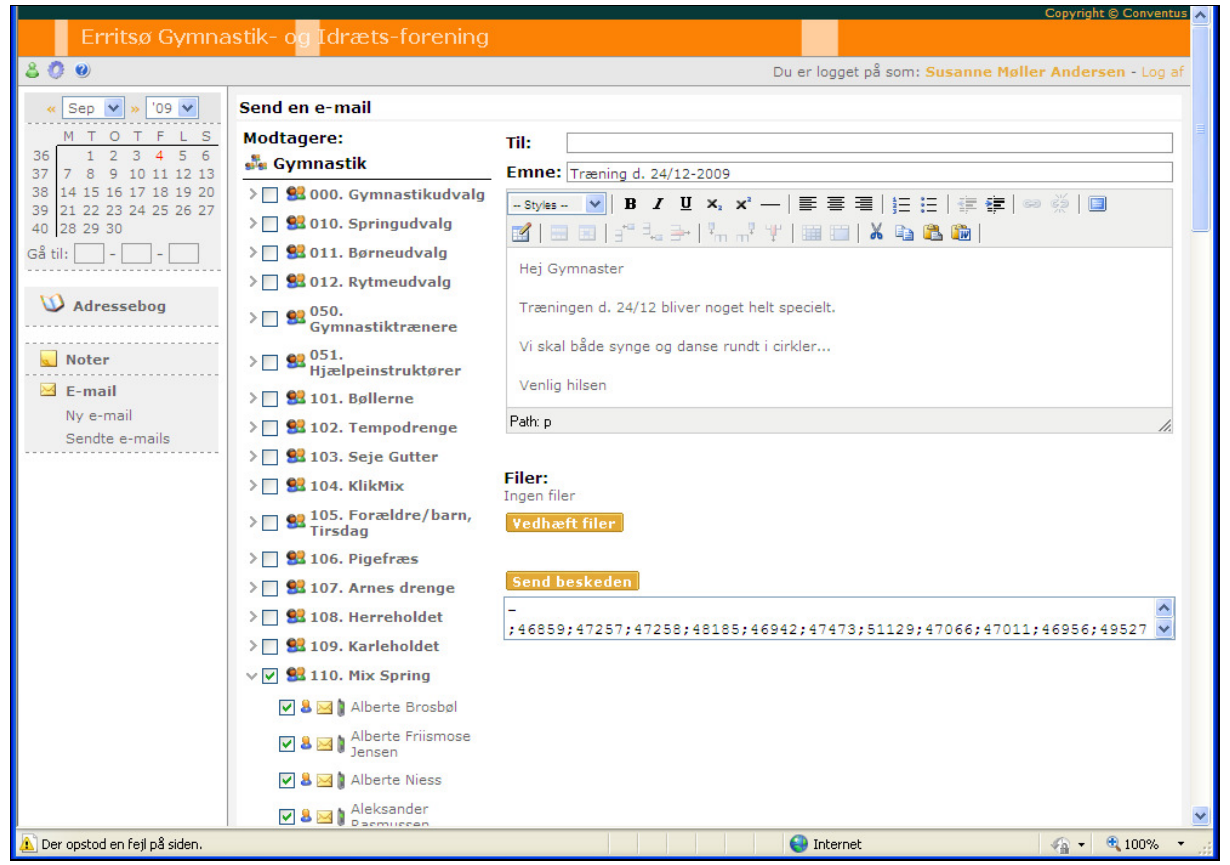

Figur 10 - E-mail

Modtagerne af mailen vil modtage en mail som var den sendt direkte fra dig. Hvis de svarer på mailen vil svaret blive sendt til den e-mail adresse, du har opgivet i din profil. Eventuelle svar vil altså ikke komme til dig gennem Conventus; men direkte.